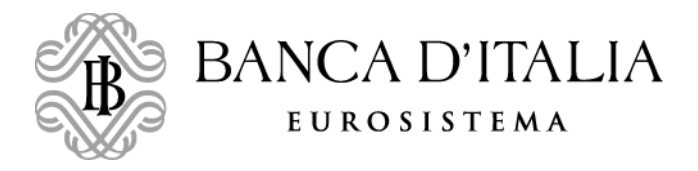

## Come chiedere i percorsi di alternanza scuola lavoro della Banca d'Italia La guida in 8 passi

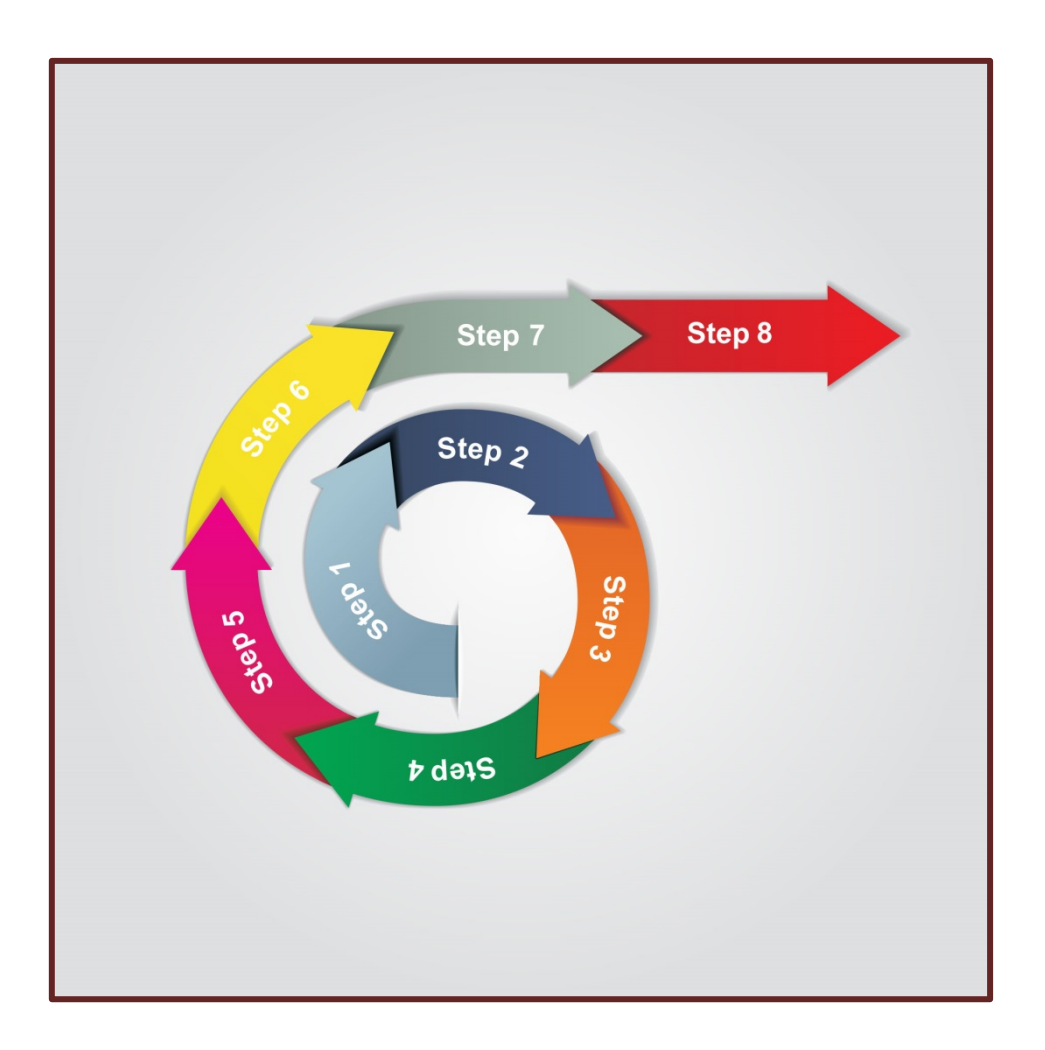

### 1° PASSO

Nella <u>scheda generale dell'offerta</u> dei percorsi scegli quelli che possono interessare la tua scuola e **annota per ciascuno di essi il relativo codice**.

Perché la prenotazione sia valida, i percorsi devono essere:

- da un minimo di uno a un massimo di tre;
- offerti nella tua regione;
- progettati per la tipologia della tua scuola. Per verificare questo, accertati che nella scheda generale dell'offerta la tipologia della tua scuola (ad esempio liceo, istituto tecnico, istituto professionale) sia colorata in verde in corrispondenza del codice percorso che hai scelto.

#### 2° PASSO

Vai sul sito del Registro Nazionale dell'Alternanza scuola lavoro (RASL) raggiungibile anche dal sito del MIUR.

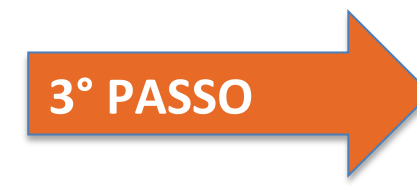

Apri nel RASL il profilo della Banca d'Italia.

#### 4° PASSO

Nel profilo sono disponibili le posizioni aperte per i percorsi di alternanza proposti, raggruppati in sette figure professionali. Puoi verificare la corrispondenza dei codici percorso che hai già memorizzato visitando il sito della Banca d'Italia.

# 5° PASSO

Accedi al modulo di prenotazione tramite il link indicato nel Registro.

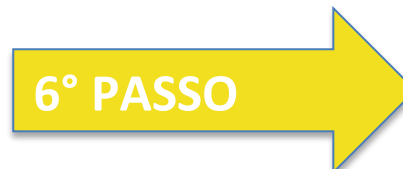

Compila il modulo con i dati della scuola e di un referente.

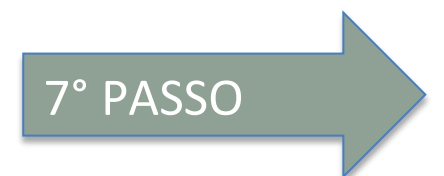

Prenota da uno a tre percorsi, utilizzando i codici percorso. Se hai dubbi puoi verificare nuovamente i codici percorso cliccando il link "Clicca qui" nel modulo di prenotazione.

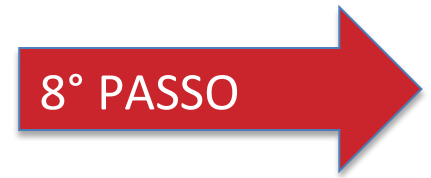

Invia. Hai effettuato la richiesta.

I percorsi saranno assegnati in base al criterio di priorità temporale della ricezione della prenotazione.

Nel caso di malfunzionamenti, la Banca procederà a effettuare verifiche ulteriori ai fini dell'assegnazione dei percorsi.